## Guida Rapida di Avvio WN1900

Fornitura Wi-Fi tramite APP "Ecowitt".

\* Questo dispositivo funziona solo in modalità lenta 802.11b, quindi assicurati che il tuo router di casa abbia questa modalità supportata.

\* Durante questo processo di configurazione, il telefono deve avere la funzione BLE abilitata.

\* Assicurati che questa app abbia la sua WLAN e il servizio di localizzazione abilitati dalla configurazione del tuo telefono.

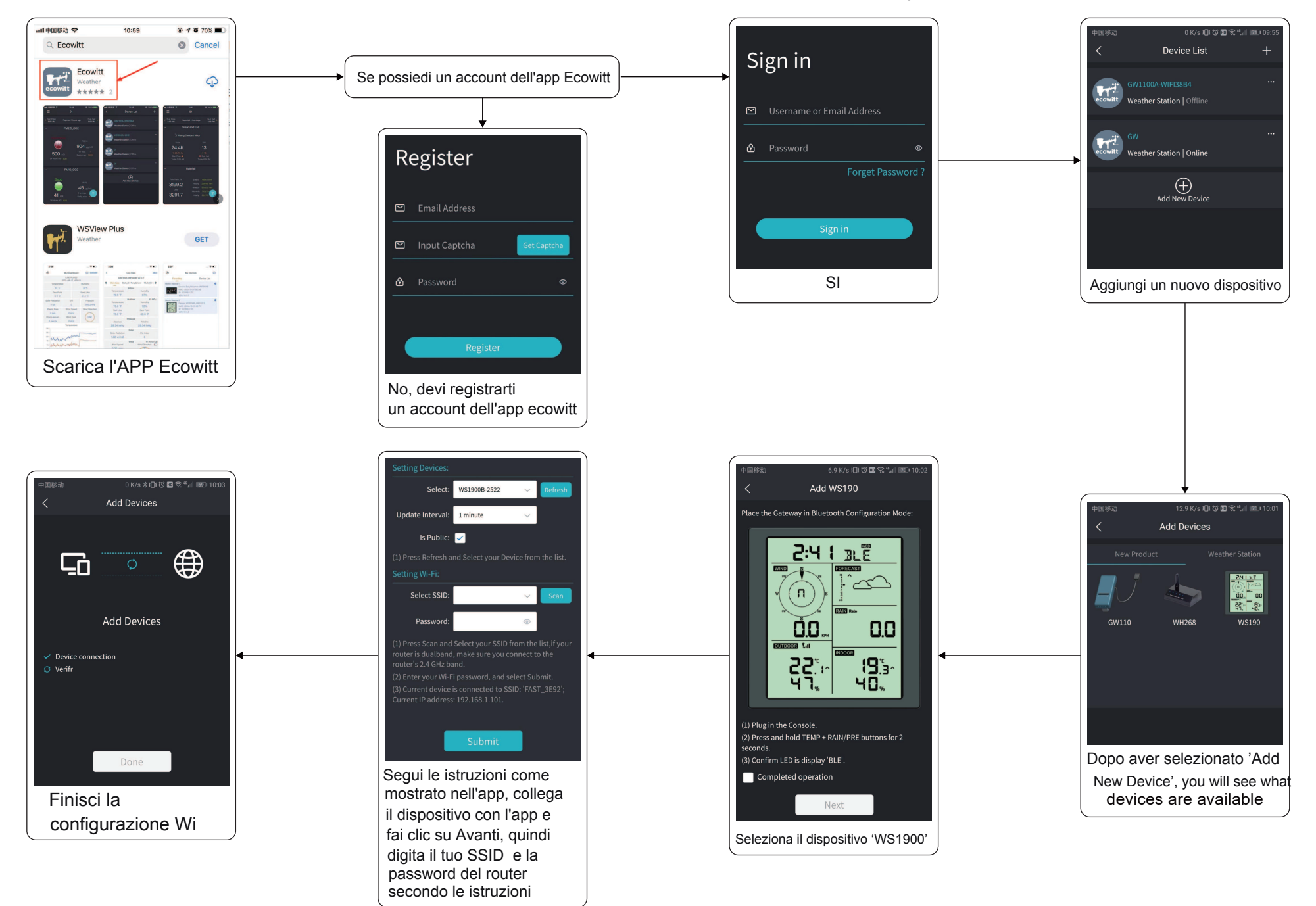

## Come gestire i sensori e calibrare i dati

\*Assicurati che il telefono e il dispositivo siano collegati allo stesso router

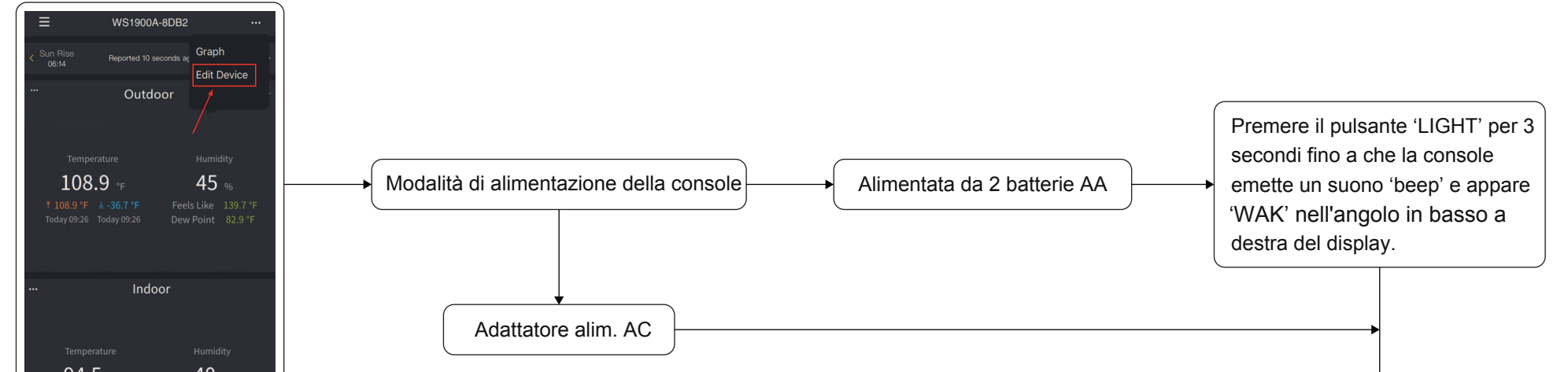

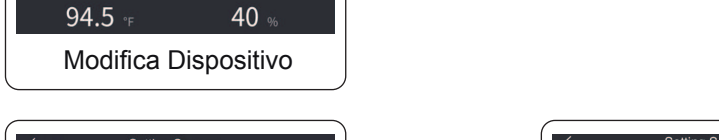

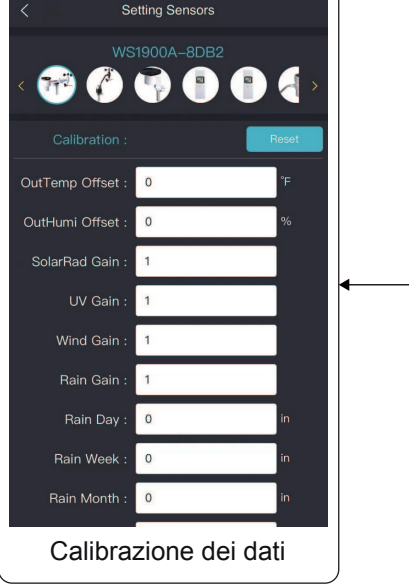

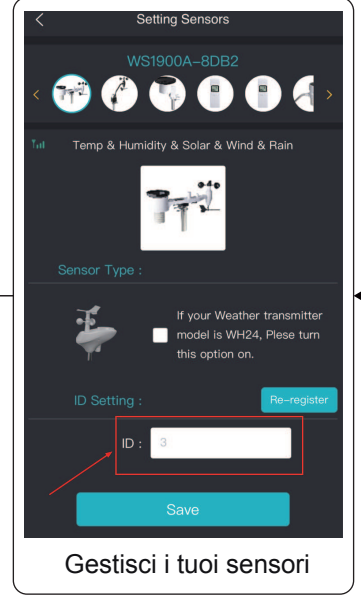

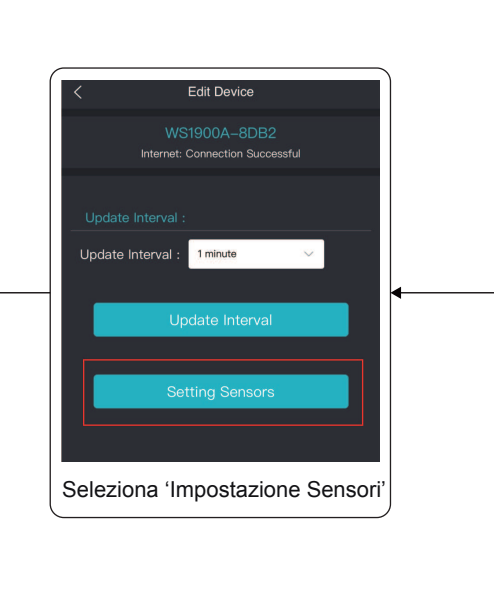

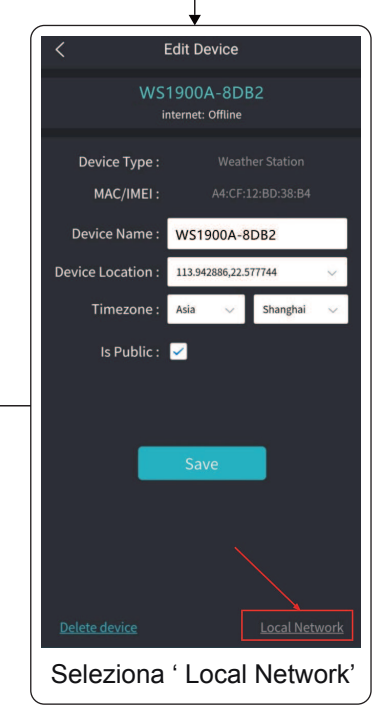